ขั้นตอนการขอกู้ยืมเงินกองทุนให้กู้ยืมเพื่อการศึกษา ผู้กู้รายใหม่ และผู้กู้รายเก่าที่เปลี่ยนระดับการศึกษา หรือเปลี่ยน สถานศึกษา และผู้กู้ยืมเงินกองทุนกรอ.(ระดับชั้นปวส.1)

**1.** ลงทะเบียนเพื่อขอรับรหัสผ่าน (ผู้กู้รายใหม่) ในเว็บไซค์ <u>www.studentloan.or.th</u> ตั้งแต่วันที่ 1 มี.ค. – 30 มิ.ย. 2558 นักเรียน นักศึกษา ที่มีความประสงค์ขอกู้ยืมสามารถลงทะเบียนเพื่อรับรหัสผ่านใน <u>www.studentolan.or.th</u> โดยกองทุนจะนำข้อมูลที่ได้ไปตรวจสอบคุณสมบัติ เบื้องต้นกับกรมการปกครอง

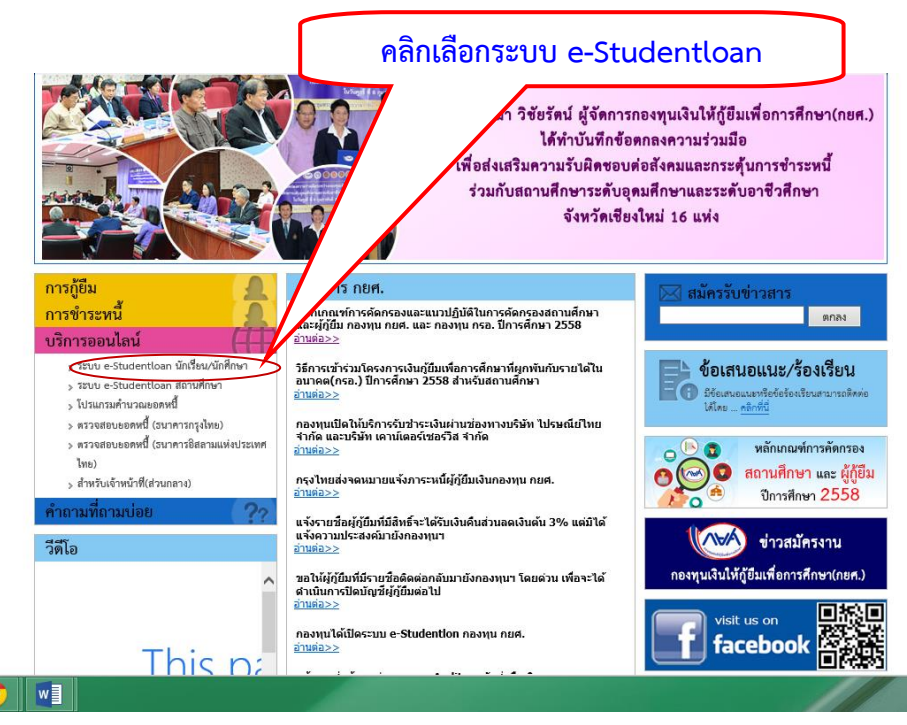

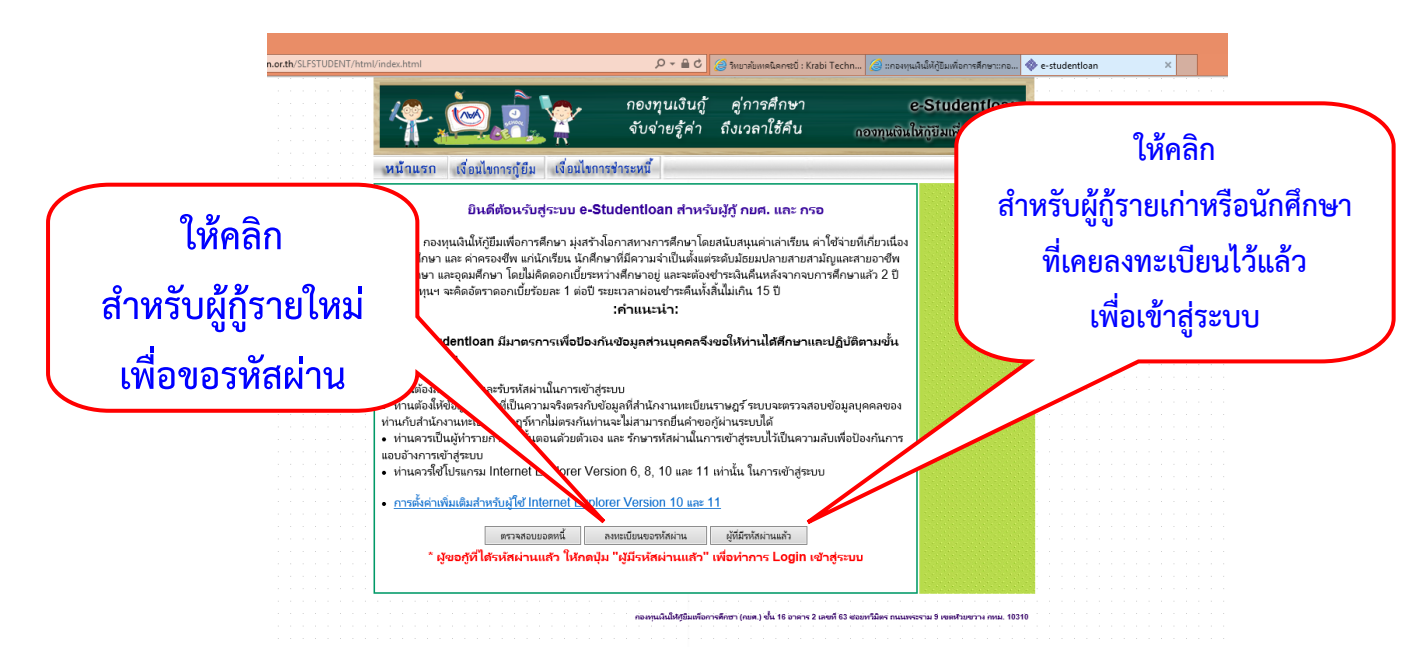

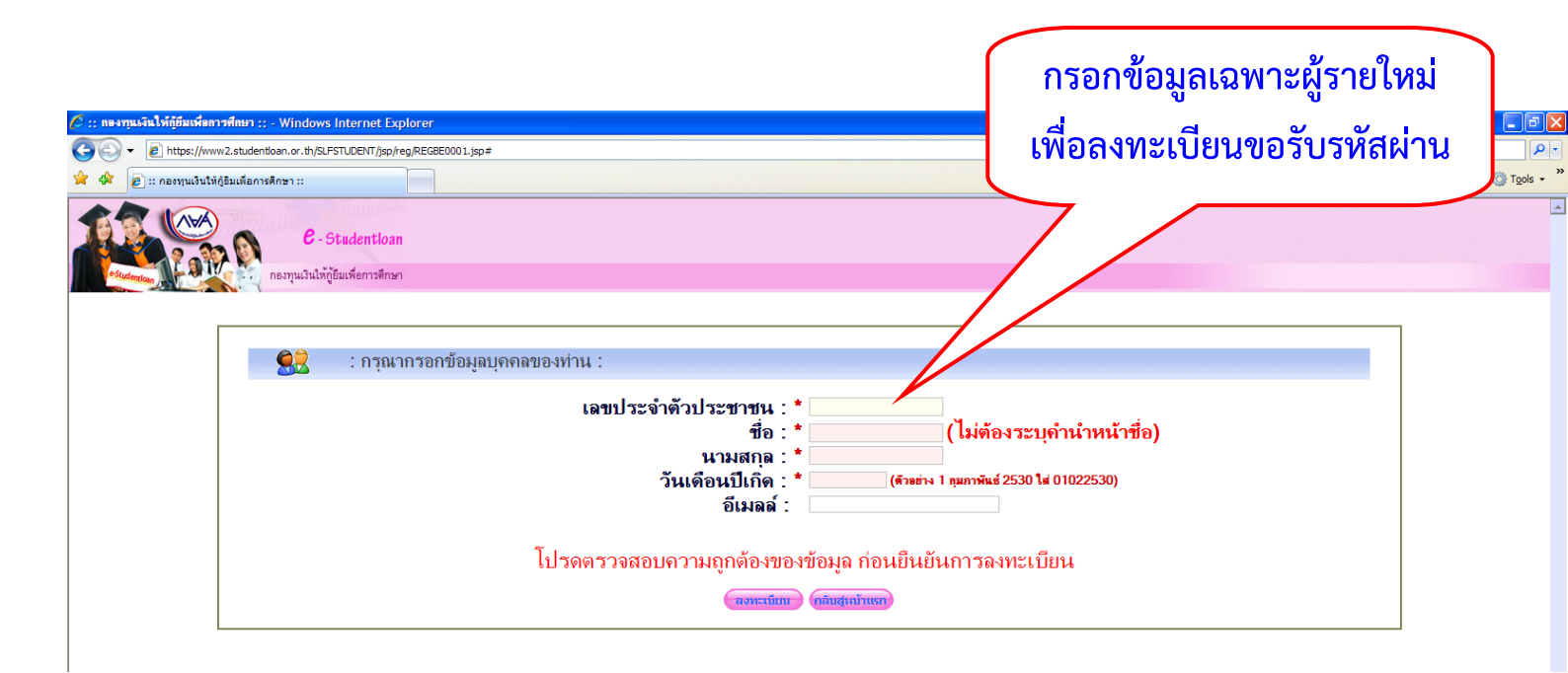

## 2. ในวันถัดไป นักศึกษาเข้าระบบ e-Studentloan.or.th เพื่อดำเนินการ ยื่นกู้ยืมในระบบ ทั้งผู้กู้ยืมกยศ. และผู้กู้ยืมกรอ.

|                                                                                                    | กรอกเลขบัตรประชาชนและ                                                        |  |  |
|----------------------------------------------------------------------------------------------------|------------------------------------------------------------------------------|--|--|
| 🗲 🕘 🗞 https://www2.studentloan.or.th/SLFSTUDENT/jsp/SLFLoginS.jsp 🖉 🖉 twunabuwaiks                                                                                                    | รหัสผ่าน เพื่อเข้าสู่ระบบ                                                    |  |  |
| Contemported Control Contemported Contemported Contempor |                                                                              |  |  |
| 🐕 โปรด Login เข้าสู่ระบบ กยศ.                                                                                                    | ua 50.                                                                       |  |  |
| เลขประจำตัวประชาชน : *                                                                                                    | 13 หลัก                                                                      |  |  |
| รหัสผ่าน : *<br>เข้าสู่ระบบ Reset จำสู่ก่า                                                                                                    |                                                                              |  |  |
|                                                                                                    |                                                                              |  |  |
| ประกาศ !!!<br>กองทุน กยศ. จะปรับเปลี่ยนการโอนเงินผู้ปีมค่าครองร์                                                                                                    | ใพ ประจำปีการศึกษา 2558                                                      |  |  |
| ตั้งแต่ปีการศึกษา 2558 ผู้กู้ยืมจะได้รับเงินค่าครองชีพ เมื่อบมจ.ธนาคารกรุงไทย/ธนาคารอิสลามแห่งประเทศไทย ดรว<br>เอกสารที่เกี่ยวข้อง                                                                                                    | จสอบความถูกต้องของเอกสารสัญญากู้ยืม/แบบลงทะเบียนเรียน/แบบยืนยันค่าเ          |  |  |
| กองทุนขอให้สถานศึกษาและผู้กู้ยืมตรวจสอบสัญญากู้ยืมและเอกสารที่เกี่ยวข้องให้ครบถ้วนและถูกต้อง ก่อนที่จะส่งเอเ                                                                                                    | กสารดังกล่าวให้กับธนาคาร เพื่อผู้กู้ยืมจะได้รับเงินค่าครองชีพภายในระยะเวลาท์ |  |  |
| การตั้งค่าเพิ่มเติมสำหรับผู้ใช้ Internet Exp                                                                                                    | lorer Version 10 , 11                                                        |  |  |
| สำหรับผู้ที่ใช้งานระบบ e-Studentioan แล้วเกิดความผิดปกติจากการใช้งานระบบ เช่น กดปุ่มค้นหาข้อมูลแล้วระบบ                                                                                                    | ไม่แสดงข้อมูล , กดปุ่มค้นหาข้อมูลต่าบล-อำเภอ แล้วระบบไม่แสดงข้อมูล เป็น      |  |  |

ทั้งนี้ขอให้ผู้ใช้งานทำการ Download คู่มือการเปิดใช้งาน Compatitbility View สำหรับ Internet Explorer เพื่อแก้ไขบัญหาดังกล่าว

Download ผมีอการเร็ดใช้งาน Compatitbility View >> คลิกที่นี่ <<

|                                                                                                    | r                                                                                                    | เสมเสอมบัญ เวิศมเล. 1 7226                                                                                                    |
|----------------------------------------------------------------------------------------------------|----------------------------------------------------------------------------------------------------|----------------------------------------------------------------------------------------------------|
|                                                                                                    |                                                                                                    | ภาคเรียนที่ 1                                                                                                    |
|                                                                                                    |                                                                                                    |                                                                                                    |
| https://www                                                                                                    | v2.studentloan.or.th/SLFSTUDENT/ControllspServlet 🖉 + 🗎 C 🖉 ?sus>buseBanentii : Krabi Techn                                                                                                    |                                                                                                    |
| 2.3                                                                                                    | C - Studentloan                                                                                                    |                                                                                                    |
| e Studenekaan                                                                                                    | รัฐรัฐรัฐรายสายสายความสาย                                                                                                    |                                                                                                    |
|                                                                                                    | กองทุนเงินให้ภู่ยืมเพื่อการศึกษา ยินดีด่อนรับ นางสาวร                                                                                                    | แหล่ง                                                                                                    |
| สถานะผู้กู้<br>ข้อมูลผู้กู้ปีม                                                                                                    |                                                                                                    |                                                                                                    |
| ขนอีเมล์แอดเดรส                                                                                                    | 1                                                                                                    |                                                                                                    |
| เลยนรห์สผ่าน<br>ออกจากระบบ                                                                                                    | <u>โปรดอ่านข้อความให้เข้าใจก่อนดำเนินการ</u>                                                                                                    |                                                                                                    |
|                                                                                                    | ให้นักเรียน / นักศึกษา คลิกเลือกปีการศึกษาและภาคาประสงศ์จะทำรายการ<br>ชื่อห่วนจะต้องสำเนินการกายในระยะกอวชี่อองน                                                                                                    | r                                                                                                    |
|                                                                                                    | 0                                                                                                    | •                                                                                                    |
|                                                                                                    | <ul> <li>แรงเลอก บการตกษาและชุดการศกษา</li> <li>เพษแร้ไการดักษา 2558 กาคเรียบนี้ 1</li> </ul>                                                                                                    |                                                                                                    |
|                                                                                                    | มีการศึกษา 2558 ภาคเรียนที่ 1                                                                                                    |                                                                                                    |
|                                                                                                    |                                                                                                    |                                                                                                    |
|                                                                                                    |                                                                                                    |                                                                                                    |
| 8                                                                                                    |                                                                                                    | 스 🍂 🏳 (4) ENG                                                                                                    |
| 8                                                                                                    |                                                                                                    | ▲ 🍂 🖓 📢 ENG<br>🗇 🗙                                                                                                    |
| <ul> <li></li></ul>                                                                                                    | ww2.studentloan.or.th/SLFSTUDENT/ControllupServiet<br>ρ - 🗟 C 🌀 SturnkumsEanred : Krabi Techn 🧭 εποσφωλάληζαυτία                                                                                                    | ▲ 聞 紀 ● ENG<br>= ● ×<br>mafinumeneu 参SLFMenuS1 × ↑ ↑ ★ 卒                                                                                                    |
| kttps://w                                                                                                    | الت المحمد المحمد ا<br>محمد المحمد المحمد المحمد المحمد المحمد المحمد المحمد المحمد المحمد المحمد المحمد المحمد المحمد المحمد المحمد المحمد المحمد المحمد المحمد المحمد المحمد المحمد المحمد المحمد المحمد المحمد المحمد المحمد المحمد المحمد المحمد المحمد المحمد المحمد المحمد المحمد المحمد المحمد المحمد المحمد المحمد المحمد<br>المحمد المحمد المحمد المحمد المحمد المحمد المحمد المحمد المحمد المحمد المحمد المحمد المحمد المحمد المحمد المحمد المحمد المحمد المحمد المحمد المحمد المحمد المحمد المحمد المحمد المحمد المحمد المحمد المحمد المحمد المحمد المحمد المحمد ال | - 🎠 🏳 🌒 ENG<br>- 미 🗙<br>mailmanana 🖓 SLFMenuS1 X n 🛧 (전                                                                                                    |
| <ul> <li> ← https://w</li> <li> ← https://w</li> <li> ← https://w</li> <li> ← https://w</li> <li> ← https://w</li> <li> ← https://w</li> <li> ← https://w</li> </ul>                                                                                                    |                                                                                                    | ▲ 院 紀 ● ENG<br>- ● ×<br>medinumenea ◆ SLFMenuS1 × ↑ ★ 卒                                                                                                    |
| Attp://w                                                                                                    | ControllingService     P - 🗟 C 🌀 ໂານາທິພາກເຮັດກາເບີ : Krabi Techn ຜີ ແຕດຫານໃຫ້ທີ່ຮັບເກັດ     C - Studentioan     C - Studentioan     C                | - № № Ф ENG<br>- © ×<br>• ★ №<br>บคำขอกู้ยืมเงิน                                                                                                    |
| ۲           ۲           ۲           ۲           ۲           ۲           ۲           ۲           ۲           ۲           ۲           ۲           ۲           ۲           ۲           ۲           ۲           ۲           ۲           ۲           ۲           ۲           ۲           ۲           ۲           ۲           ۲           ۲           ۲           ۲           ۲           ۲           ۲           ۲           ۲           ۲           ۲           ۲           ۲           ۲           ۲           ۲           ۲           ۲           ۲           ۲           ۲           ۲           ۲           ۲           ۲           ۲           ۲           ۲                                                                                                              | เขาะสุดงความประสงค์ขอกรู้ยึมเงิน (กยศ.)                                                                                                    | <ul> <li>№ № 0 ENG</li> <li>- <ul> <li>×</li> <li>• * <ul> <li>• * <ul></ul></li></ul></li></ul></li></ul>                                                                                                    |
| <ul> <li>&gt;&gt;&gt;&gt;&gt;&gt;&gt;&gt;&gt;&gt;&gt;&gt;&gt;&gt;&gt;&gt;&gt;&gt;&gt;&gt;&gt;&gt;&gt;&gt;&gt;&gt;&gt;&gt;&gt;&gt;&gt;&gt;</li></ul>                                                                                                    | Increase and increase and increas               | - № № 0 ENG<br>- • *<br>• * ≈<br>• * ≈<br>• * ≈<br>บคำขอกู้ยืมเงิน                                                                                                    |
| <ul> <li>ເຈັບເຊັນເຊັນເຊິ່ງ</li> <li>ເຈັບເຊັນເຊັນເຊິ່ງ</li> <li>ເຈັບເຊັນເຊັນເຊັນເຊັນເຊັນເຊັນເຊັນເຊັນເຊັນເຊັນ</li></ul>                                                                                                    | เมาะสงค์ขอกรู้ยืมเงิน (กยศ.)           โปรดเลือกแบบคำขอกรู้ยืมเงิน                                                                                                    | <ul> <li>N № 0 ENG</li> <li>- <ul> <li>- <ul> <li>- <ul></ul></li></ul></li></ul></li></ul>                                                                                                    |
| <ul> <li>&gt;&gt;&gt;&gt;&gt;&gt;&gt;&gt;&gt;&gt;&gt;&gt;&gt;&gt;&gt;&gt;&gt;&gt;&gt;&gt;&gt;&gt;&gt;&gt;&gt;&gt;&gt;&gt;&gt;&gt;&gt;&gt;</li></ul>                                                                                                    |                                                                                                    | - № № 0 ENG<br>- • *<br>• * №<br>• * №<br>บคำขอกู้ยืมเงิน                                                                                                    |
| <ul> <li>https://www.initiality.com/initiality.com/initiality</li></ul> | เขาะสมสัตร์เอากะประราช         2 - ๑ ๕ (ชายาร์และประกะชิ: Kabi Techn) ขายกรุงไปมีรูปขาย           เกาะการสารระบบริการ(ControllapServiet         2 - ๑ ๕ (ชายาร์และประกะชิ: Kabi Techn) ขายกรุงไปมีรูปขาย           เกาะการสารระบบริการ(ControllapServiet         2 - ๑ ๕ (ชายาร์และประกะชิ: Kabi Techn) ขายกรุงไปมีรูปขาย           เกาะการสารระบบริการ(ControllapServiet         1 - ๒ ๕ (ชายาร์และประกะชิ: Kabi Techn)           เกาะการสารระบบริการ(ControllapServiet)         1 - ๒ ๕ (ชายาร์และประกะชิ: Kabi Techn)           เกาะการสารระบบริการการการการการการการการการการการการการก                                                                                                    | <ul> <li>N № 0 ENC</li> <li>N № 0 ENC</li> <li>N № 0 € SEFMenuS1</li> <li>N № 0</li> <li>N № 0</li>     &lt;</ul> |
| <ul> <li>(2) (2) (2) (2) (2) (2) (2) (2) (2) (2)</li></ul>                                                                                                    |                                                                                                    | • № № № ENG • • • • • • • • • • • • • • • • • • •                                                                                                    |

| * เลือกประเภทกองทุน (สำหรับกรอ.ให้อ่านความ | 🔎 - 🚔 С 🦪 ริทยาลับเทคนิตกระบ์ : Krabi Techn 🦪 แกะหรุนเส้นนี้ที่ภูปันเพื่อการศึกษาแกอ 🚸 บันทึกแบบต่ายอภูปันเหิน กรอ. 🗙 |
|--------------------------------------------|----------------------------------------------------------------------------------------------------|
| แตกต่างระหว่างกยศ.กับกรอ.ก่อนนะคะ)         | โปรแกรม : SLFBEO                                                                                                    |
| * ระดับการศึกษา                            | यूरीकॅंग                                                                                                    |
| * ชั้นปีที่ขอกู้ยืม                        | נוסאי כ2: אוגר                                                                                                    |
| * ชื่อสถานศึกษา                            | บันทึกข้อมูลที่ท่านต้องการขอก้ ปีการศึกษา 2558                                                                        |
|                                            | สอบความประสงค์ในการขอกู้ว่า ต้องการจะขอกู้ กยศ. หรือ กรอ. ก่อนเลือกเงื่อนไข                                           |
|                                            | ประเภทกองทุน 🍨 🔿 กยศ. 🔿 กรอ.                                                                                          |
|                                            | ระดับการศึกษา *กรุณาระบุระดับการศึกษา 🗸                                                                               |
|                                            | ขั้นปี* ©1 ©2 ©3 ©4 ©5 ©6                                                                                             |
|                                            | ชื่อสถานศึกษา *                                                                                                    |
|                                            | พิมพ์ชื่อสถานศึกษาที่ต้องการแล้วกดปุ่ม ค้นหา                                                                          |
|                                            | ตกลง ส้างจอภาพ กลับสู่หน้าหลัก                                                                                        |
|                                            |                                                                                                    |

## กรอกแบบคำขอกู้ให้ครบถ้วน

| กองทุนเงินให้กู้ยืมเพื่อการทึกษา                                                                                                    |                                                            |                                         |                          | ผู้ใช้งา<br>วันที่ : 25 พอบ | น:นางสาวส<br>+ภาคม 2559 |
|----------------------------------------------------------------------------------------------------|------------------------------------------------------------|-----------------------------------------|--------------------------|-----------------------------|-------------------------|
|                                                                                                    |                                                            |                                         |                          | <b>14H</b> . 25 Hije        | 31101 2550              |
|                                                                                                    |                                                            |                                         |                          |                             |                         |
|                                                                                                    | แบบคำขอภู้ยืมเงิน กองทุน<br>หลักสตร อ                      | เงินให้กู้ยืมเพื่อการศึกษา<br>าชีวศึกษา |                          |                             |                         |
| * . *                                                                                                    | โปรดอ่านข้อความโดยละเอี้ยดแส                               | าะกรอกข้อมูลตามความเป็นจริง             |                          |                             |                         |
| . ขอมูลสถานศกษา                                                                                                    |                                                            |                                         |                          |                             |                         |
| ชื่อสถานศึกษา วิทยาลัยเทคนิคกระบิ                                                                                                    |                                                            |                                         | ปีการศึกษา               | 2558 ภาคการศึ               | กษา 1                   |
| ประเภทวิชา * -                                                                                                    | $\checkmark$                                               |                                         | ระดับชั้นปี              | ก็ท่านจะขอกู้* ()1 ()2 ()3  |                         |
| หลักสูตร * 🔿 ปวท. 🔾 ปวส.                                                                                                    |                                                            |                                         | เวลาการศึกษา             | ลามหลักสูตร * ()1 ()2 ()3   |                         |
| _                                                                                                    |                                                            |                                         |                          |                             |                         |
| . ข้อมูลบุคคล                                                                                                    |                                                            |                                         |                          |                             |                         |
| (2.1) เลขประจำตัวประชาชน                                                                                                    | : 1-8199-00166-56-7                                        |                                         |                          |                             |                         |
| (2.2) ¥a                                                                                                    | : สุโหวย์ะ                                                 |                                         |                          |                             |                         |
| (2.3) สกุล<br>(2.4) จันเอือนปีเอือ                                                                                                    | : พลกแหลง<br>. 20/11/2527                                  |                                         |                          |                             |                         |
| (2.5) รมัสบักส์กษา                                                                                                    | . 29/11/2337                                               |                                         |                          |                             |                         |
| (2.6) ชื่อต่อวาทองนี้แหน่อน                                                                                                    | -<br>เลขที่ 60 หมู่ที่ ม. 6 ต่ำบล เขาคราม อำเภอ เมืองกระบี |                                         |                          |                             |                         |
| (2.0) พอสูง เมทระบอนบาน                                                                                                    | ลังหวัด กระบี่ 81000                                       |                                         |                          |                             |                         |
| (2.7) נעס נוזא איזאמ וע וזנואאסם נס<br>(2.8) F-mail Address                                                                                       | •                                                          | 🗌 อรณีไม่มี E-mail Address              |                          |                             |                         |
|                                                                                                    | • L                                                        | Li rista tuu E-mail Addres              |                          |                             |                         |
| (2.9) ข้อมูลสถานะการภู้ยืมกองทุนเงินให้ภู้ยืมเพื่อการศึกษา (เลือก                                                                                 | ใด้มากกว่า 1 ข้อ)                                          |                                         |                          |                             |                         |
| 🗌 1. ไม่เคยภู้อื่ม                                                                                                    |                                                            |                                         |                          |                             |                         |
| 2. เคยภู้ยืม ในระดับ มัธยมศึกษาตอนปลาย สายสามัญ                                                                                                   |                                                            |                                         |                          |                             |                         |
| 3. เคยกุยม ในสถาบันออมศึกษาแห่งนี้                                                                                                    |                                                            |                                         |                          |                             |                         |
| 5. เดยภู้ยืม ในสถาบันอ <sup>่</sup> าชีวศึกษา / อุดมศึกษาอื่น                                                                                     |                                                            |                                         |                          |                             |                         |
|                                                                                                    |                                                            |                                         |                          |                             |                         |
| . ขอมูลบิดา มารดา หรือผูปกครอง                                                                                                    |                                                            |                                         |                          |                             |                         |
| (3.1) อาชีพบิดา/ผู้ปกครอง                                                                                                    | :*-                                                        | <u> </u>                                |                          |                             |                         |
| (3.2) อาชพมารดา/ผูปกครอง                                                                                                    |                                                            |                                         |                          |                             |                         |
| (3.3) รวมราย เดครอบครวดอบ<br>(3.4) ร่วมราย เดครอบครวดอบ<br>(3.4) ร่วมราย เดครอบครวดอบ<br>(3.4) ร่วมราย เดครอบครวดอบ<br>(3.5) ร่วมราย เดครอบครวดอบ | :* 0.0 บาท                                                 | 9-č 0                                   |                          |                             |                         |
| (3.5) เมอร์โทรสัมพ์น้ำมหอง มีคว/มารคว/ผู้ปกครอง                                                                                                   | . *                                                        | เหระนุเลข บ                             |                          |                             |                         |
| (3.6) เบอร์โทรศัพท์มือถือของ บิดา/มารดา/ผัปกครอง                                                                                                  |                                                            |                                         |                          |                             |                         |
|                                                                                                    |                                                            |                                         |                          |                             |                         |
|                                                                                                    |                                                            |                                         |                          |                             |                         |
| . ความบระสงคขอภู<br>√ี่ค่าเล่าเรียน (ก่อนเลือกจะก้ค่าเล่าเรียน โปรดติดต่อสถานศึกษ                                                                 | เท่านก่อนว่าจะมีการเรียกเก็บหรือไม่)                       |                                         |                          |                             |                         |
| 🖌 ต่าใช้จ่ายเกี่ยวเนื่องกับการตึกษ                                                                                                    | ,                                                          |                                         |                          |                             |                         |
| 🖌 ค่าครองชีพ (ค่าครองชีพ คือเงินที่ผู้กู้จะได้รบพุ                                                                                                | นเงินเข้าบัญชีธนาคารกรุงไทยของท่าน)                        |                                         |                          |                             |                         |
| เมื่อนไขในการโอนเงินผ่านบัญชีธนาคาร                                                                                                    |                                                            | 2                                       |                          |                             |                         |
| ⊖ ธนาคารกรงไทย จำกัด (มหาชน)                                                                                                    |                                                            | ใบห้า <i>จ</i> ้เลบีให้ผ้               | ้ก้เลือกดาาบ             |                             |                         |
| 🔿 ท่านประสงค์จะทำสัญญาแบบทั่วไป                                                                                                    |                                                            |                                         | 100101111010N            |                             |                         |
| 🔿 ท่านประสงค์จะทำสัญญาตามหลักศาสนาอิสลาม                                                                                                    |                                                            |                                         | 2                        |                             |                         |
| ⊖ ธนาคารอิสลามแห่งประเทศไทย<br>                                                                                                    |                                                            | าไระสงค์                                | ทั้งหมด                  |                             |                         |
|                                                                                                    |                                                            | 0.0001411                               |                          |                             |                         |
| 6. รับเงื่อนไขทำสัญญาตามหลักศาสนาอิสลาม 🗌                                                                                                    |                                                            |                                         |                          |                             |                         |
| '. คำยืนยัน                                                                                                    |                                                            |                                         |                          |                             |                         |
| ข้าพเจ้าขอ                                                                                                    | รับรองว่าข้อมูลดังกล่าวข้างต้นที่ให้ไว้เป็นความจริงแ       | ละข้าพเจ้ายอมรับเงื่อนไขการพิจารเ       | นาเงินก้ยืมเพื่อการศึกษา |                             |                         |
|                                                                                                    | ตามหลักเกณฑ์ที่กองทุนเงินใ                                 | ห้กู้ยืมเพื่อการศึกษากำหนด<br>          |                          |                             |                         |
|                                                                                                    | และอนออม เหลอมูลท เงอเลกหรอนกลชังชาพเร                     | า เพาะตการณ ถอเบนสวนหนงของสะ<br>มรับ    | មិរមិ ហើពម               |                             |                         |
|                                                                                                    |                                                            |                                         |                          |                             |                         |
|                                                                                                    | หิมพ์แบบ บันทึกแบบ                                         | ยกเลิกแบบ กลับสูหน้าหลัก                |                          |                             |                         |
|                                                                                                    |                                                            |                                         |                          |                             |                         |
|                                                                                                    |                                                            |                                         |                          |                             |                         |
|                                                                                                    |                                                            |                                         |                          |                             | 🖹 🔛 🖣                   |
|                                                                                                    |                                                            |                                         |                          |                             |                         |
|                                                                                                    |                                                            |                                         |                          |                             |                         |
|                                                                                                    |                                                            |                                         |                          |                             |                         |
|                                                                                                    |                                                            |                                         | _                        |                             |                         |

เมื่อเรียบร้อยแล้วให้คลิก ปุ่มบันทึกแบบและสั่งพิมพ์แบบคำ

ขอกู้ยืมเงินเพื่อส่งให้งานแนะแนว